# COMPITI ALUNNO Percorsi per le Competenze Trasversali e l'Orientamento e OPERAZIONI SUL PORTALE SPAGGIARI SCUOLA & TERRITORIO

- Proposte di tirocini individuali solo gli alunni delle classi 4^ e 5^ possono richiederne l'attivazione. Le classi quinte possono proporre i tirocini:
  1. nei periodi di sospensione dell'attività didattica, durante le festività di Natale e Pasqua
  2. in orario curricolare, in corso d'anno, per una frequenza massima di due pomeriggi settimanali .
  Le classi quarte esclusivamente nei mesi estivi, ultimate le lezioni scolastiche.
- Per tutti il termine di presentazione è un mese prima dell'inizio del tirocinio. Il Modpcto2 Presentazione Azienda dovrà essere trasmesso dallo studente a:

## pcto@liceofracastoro.edu.it

Dopo averne verificata personalmente la disponibilità, lo studente può indicare sul ModPcto 2 Presentazione Azienda, il nome di un docente appartenente al proprio consiglio di classe come tutor scolastico, altrimenti, sarà la commissione pcto ad incaricare un docente della classe; 2. condivide con il tutor aziendale e il tutor scolastico tempi e modalità dell'esperienza pcto; 3. se richiesto, si accerta con il tutor aziendale dell'avvenuta restituzione della convenzione alla segreteria scolastica in caso contrario, la sollecita.

4. effettua gli adempimenti on line pcto su Scuola & Territorio.

# > Tirocini attivati dal Liceo.

La commissione PCTO propone, illustra tempi e contenuti degli stage in circolari dedicate, riceve le iscrizioni individuali degli studenti da inviare all'indirizzo: <a href="mailto:pcto@liceofracastoro.edu.it">pcto@liceofracastoro.edu.it</a>, assegna il docente tutor scolastico e crea il diario di bordo sul portale Scuola & Territorio. Le mail di candidatura dovranno riportare nell'oggetto: nome del tirocinio/della formazione, cognome e nome studente, classe.

# Ogni studente in pcto deve:

1. Contattare il tutor scolastico a lui assegnato per informarlo del proprio tirocinio, inviargli la documentazione sotto riportata compilata in tutte le sue parti, **via mail all'indirizzo istituzionale del docente.** I moduli sono **r**eperibili in pcto: modulistica

**Mod. pcto 2 Presentazione Azienda** per gli studenti delle classi 4<sup>^</sup> e 5<sup>^</sup> che propongono tirocini individuali

**Mod. PCTO 4 Progetto Formativo**: contiene i dati personali dello studente, la denominazione dell'azienda, le <u>competenze da sviluppare che devono essere compilate sul modulo</u>.

Mod. PCTO 5 Patto Formativo: il consenso informato della famiglia.

**FOGLIO Presenze**: documento cartaceo che gli alunni in tirocinio dovranno compilare giornalmente, e fare firmare al tutor aziendale al termine dello stesso.

La suddetta documentazione pcto è reperibile sul sito della Scuola - **Home page** – rettangolo verde - click su **PCTO** - click su modulistica che deve essere compilata nelle parti di sua pertinenza (firme e timbri compresi).

2. Accedere al registro elettronico e compilare a portale (Scuola & Territorio):

- 1. Scheda on line "Preparazione Studente" (prima di iniziare l'esperienza pcto)
- 2. Diario di Bordo on line (orari e attività svolte)
- 3. Scheda on line "Valutazione Studente" (al termine dell'esperienza pcto)

**NB** È opportuno che lo studente sappia che il tutor aziendale <u>riceve via e-mail le credenziali che gli</u> <u>consentono di svolgere gli adempimenti on line su Scuola & Territorio da Spaggiari, non dalla</u> <u>segreteria scolastica.</u> Il tutor aziendale **vista il diario di bordo on line** dallo studente e **compila** al termine del tirocinio PCTO, la **scheda di valutazione tutor aziendale**.

Si ricorda che **se l'azienda per comprovati motivi, decidesse di non compiere gli adempimenti on line su Scuola & territorio,** alcune imprese considerano questa incombenza gravosa, **lo studente ne informa il tutor scolastico.** Sarà sufficiente il visto del tutor scolastico per il riconoscimento delle ore effettuate.

# **OPERAZIONI** sul portale SCUOLA & TERRITORIO di competenza dello STUDENTE

### COMPILAZIONE DIARIO DI BORDO – SCHEDA PREPARAZIONE E SCHEDA VALUTAZIONE

#### Accedere a CLASSE VIVA con le CREDENZIALI STUDENTE (username inizia con la lettera S)

- click su "Altre applicazioni Gruppo Spaggiari"
- click su SCUOLA & TERRITORIO
- click su Diari

#### Se non compare la propria azienda PCTO significa che:

- o la convenzione con l'azienda non è stata ancora completata (informarsi presso i docenti della commissione PCTO)
- non è ancora stato creato l'abbinamento (informarsi presso i docenti della commissione PCTO).

#### Se compare l'azienda PCTO:

- click su DIARI (icona a destra)
- si apre la pagina dell'azienda in cui si svolgerà il tirocinio
- nella parte alta della pagina sono presenti 5 icone: Aggiungi Preparazione Diario Relazione Valutazione
- NB. Se non compare l'icona AGGIUNGI significa che le credenziali utilizzate per l'accesso non sono quelle "Studente" ma quelle "Genitore"; è necessario accedere con le credenziali "Studente".
- click su **Diario** e click su **Aggiungi**: inserire la data e gli orari in cui si è svolta l'alternanza presso l'azienda. E' necessario inserire una pagina per ogni giorno di alternanza.
  - Si possono inserire gli orari unicamente nelle caselle riferite a **Orario Standard** (in ogni caso non si possono inserire più di 8 ore al giorno).
  - È obbligatorio indicare l'attività svolta.
  - Le ore inserite saranno visibili a Curriculum solo dopo che il tutor aziendale o il tutor scolastico le avrà vistate.

- click su **Preparazione**: compilare il questionario relativo alle aspettative che si hanno prima di iniziare l'esperienza pcto.
- click su **Relazione** e click su **Aggiungi**: si possono inserire le proprie riflessioni sull'esperienza pcto o allegare file (click su **Sfoglia**).
- click su **Valutazione**: al termine del percorso ASL presso l'azienda è necessario compilare la scheda di valutazione del percorso effettuato.

## PER CONTROLLARE LE ORE SVOLTE:

Accedere a CLASSE VIVA con le CREDENZIALI STUDENTE (username inizia con la lettera S)

- click su "Altre applicazioni Gruppo Spaggiari"
- click su SCUOLA & TERRITORIO
- click su Curriculum 
   ONB: le ore svolte sono indicate in verde sopra la voce "PRESENZE" (l'alunno non deve far riferimento alla voce ore previste, perché non è necessario che ci sia corrispondenza tra le ore previste e quelle effettuate)

## **ESPERIENZE PERSONALI**

L'alunno può inserire e documentare esperienze personali ritenute significative per il proprio percorso scolastico, culturale e di formazione. Le ore relative alle esperienze personali non vengono conteggiate come ore di pcto quindi non compaiono a curriculum.

## Accedere a CLASSE VIVA con le **CREDENZIALI STUDENTE**

- click su "Altre applicazioni Gruppo Spaggiari"
- click su SCUOLA & TERRITORIO
- click su Esperienze

I professori della commissione: Alessandra Bucchi, Valeria Conforti, Rosa Cascella, Stefano Valle.